## Ατομικός Λογαριασμός Ασφάλισης

Στην αρχική οθόνη της ηλεκτρονικής υπηρεσίας παρέχονται χρήσιμες πληροφορίες για τη χρήση της.

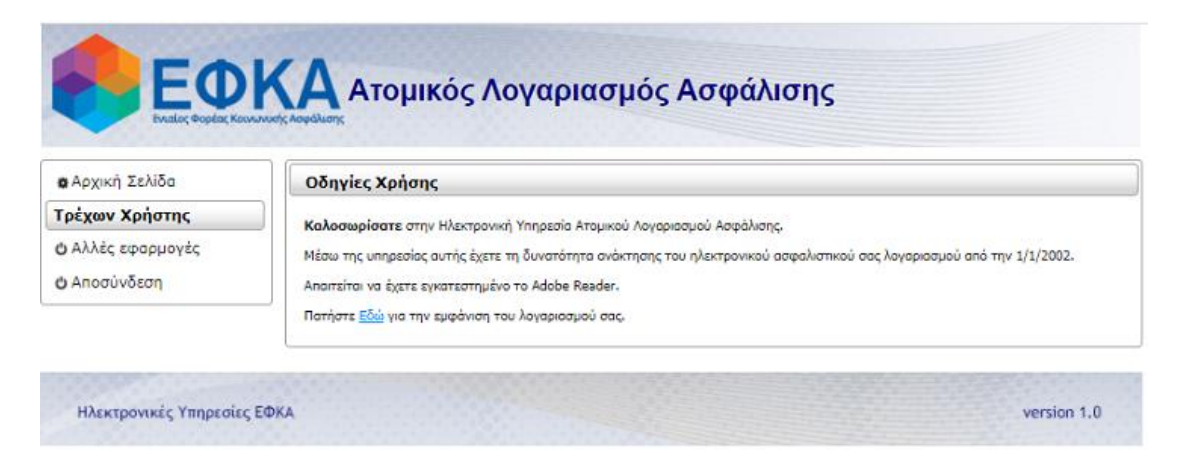

Από την επιλογή <u>Εδώ</u> ο χρήστης μεταβαίνει στην ακόλουθη οθόνη. Σε αυτήν προσδιορίζει τη χρονική περίοδο του Ατομικού Λογαριασμού Ασφάλισης που επιθυμεί καταχωρώντας τα αντίστοιχα πεδία (Από – Έως).

| ο Αρχική Σελίδα                                            | Αταμικός Λογαριασμός Ασφάλισης        |
|------------------------------------------------------------|---------------------------------------|
| <b>Τρέχων Χρήστης</b><br>Ο Αλλές εφαρμογές<br>Ο Αποσύνδεση | Μήνας από :  ΙΑΝΟΥΑΡΙΟΣ    Έτος από : |
|                                                            |                                       |

Με την επιλογή του κουμπιού **Έκδοση Λογαριασμού** ο χρήστης λαμβάνει το αποτέλεσμα στο οποίο αναγράφεται και ο αριθμός αναφοράς.